## 远程可视对讲,移动侦测 斯李克入户门智能门铃

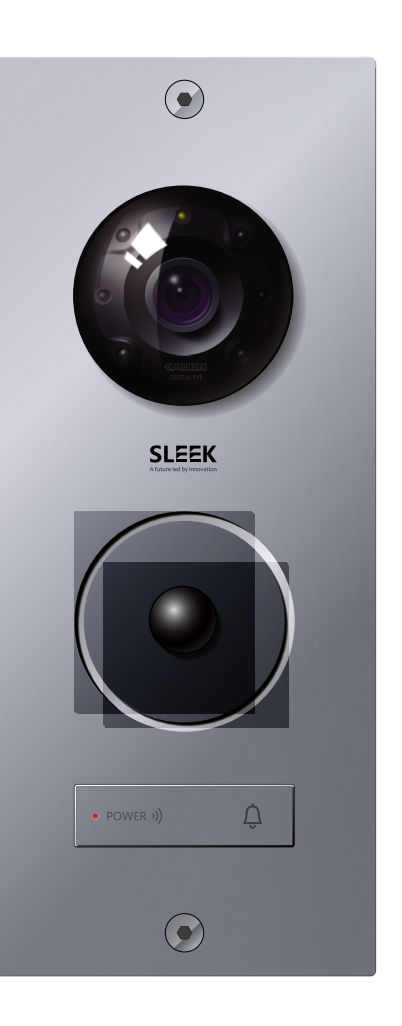

WIFI可视门铃S01E使用说明书 www.sleekwindor.com

### 功能概述

#### 欢迎使用斯李克 S01E智能可视门铃

斯李克SOIE是一款可通过手机APP实现门铃呼叫、远程可视双向语音对讲、远程开锁、远程报警告 知功能的智能门铃。 SOIE具备Wi-Fi连接及网线直连摄像头功能,通过连接家中的路由器,实现手机和门铃之间的双向 对讲,无论是在家里还是在远方都能随时接听访客呼叫,也可以随时查看门口情况; 当访客按下门铃时,触发摄像头并向智能手机发送实时视频和通话请求,用户接通后可随时查看来 者情况,并可决定是否与其通话、开启门锁等; 设备支持红外夜视、移动侦测和报警等功能,为家居安防增加了一道有力屏障; 支持Andriod和iOS操作系统,可支持5部手机同时在线连接。 SOIE通常可被安装与防盗门或入户门内,可帮助相关厂家轻松实现其产品的智能化改造;也可以 作为门铃,以嵌入式方式安装在家庭住户的入户门侧的墙壁上。

#### 主要功能特点:

1.支持远程视频,访客呼叫接听,报警接收,远程开锁,录像,拍照等。 2.全双工语音:完全免提通话,解放双手。 3.百万高清:一百万像素高清镜头,16.7mm,120°宽角视频。 4.红外夜视:6颗红外灯,5米范围内良好夜视效果。 5.内置IR-Cut:根据外部光线强弱自动切换滤镜 6.人体PIR感应:专业级被动红外人体侦测感应器。 7.移动侦测:动态物体侦测报警。 8.本地存储:支持最大64GB TF卡,可远程回放录像。 9. WiFi连接:2.4G Wifi,20-50米 10.供电:采用12v1.5A电源供电,免去了经常更换电池的烦恼 11.本门铃支持五台同时在线连接,通过管理员可对在线人员进行管理

# 接口定义

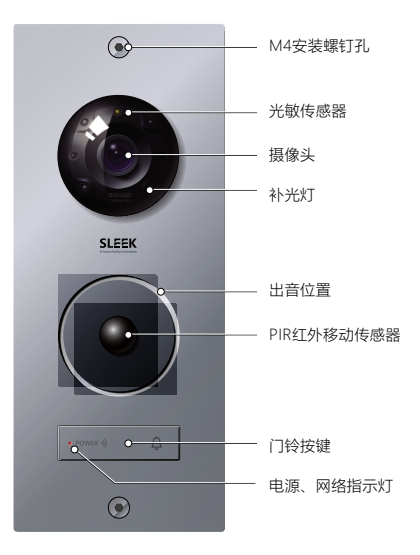

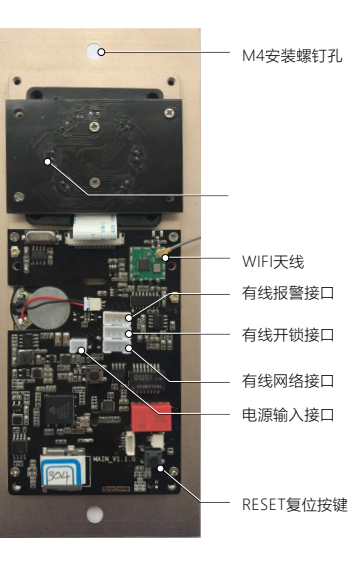

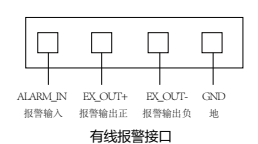

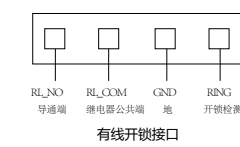

TX+ TX- RX+ RX-

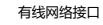

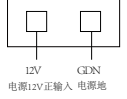

电源输入接口

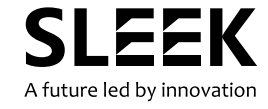

## 可视门铃联网与管理员密码配置

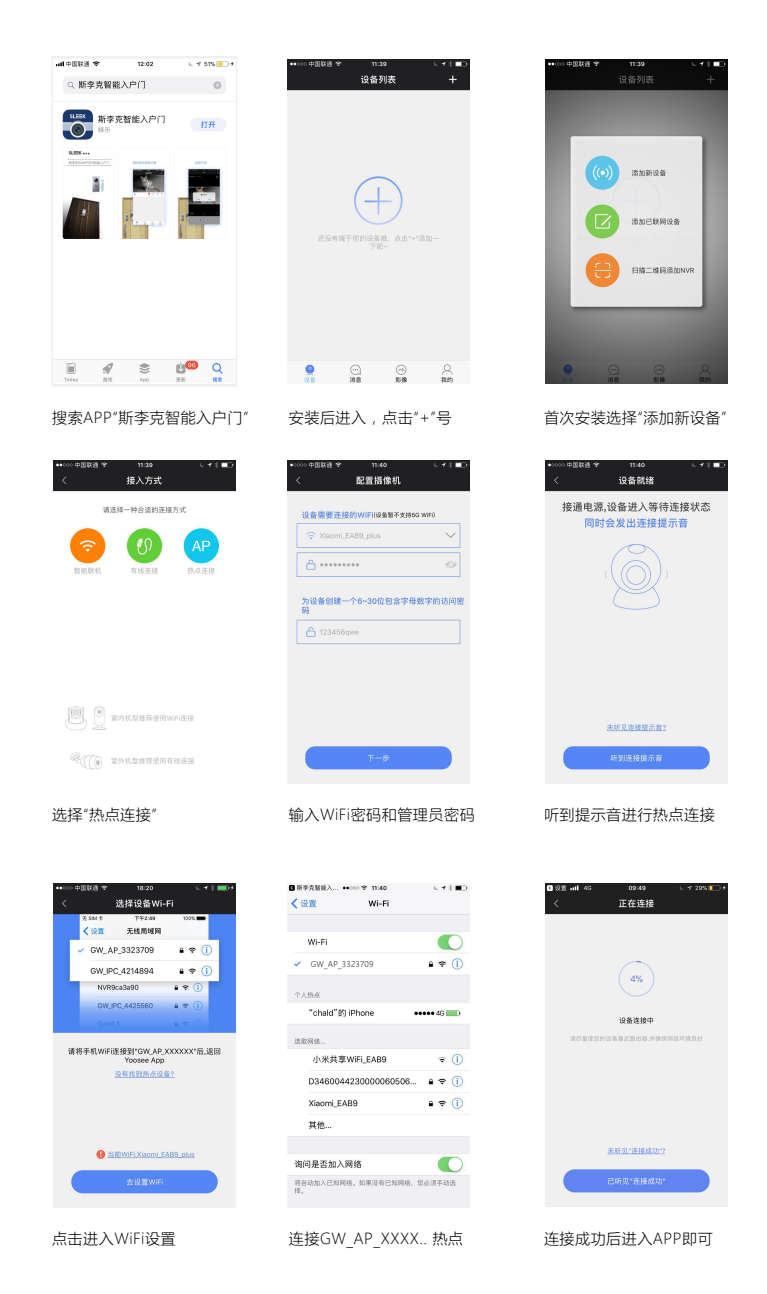

门铃各项功能设置

设备列表

 $\bigcirc$ 

在联网状态下点击"设置"

修改设备名称:设置》设备信息》设备名称》编辑名称

设置时区时间:设置》时间设置》上下滑动进行选择后,点选保存即可

设置

③ 设备信息

財用设置

画面与声音

〇 安全设置

布防设置
 网络设置
 相等设置

进入设备设置界面

## 开槽位置及尺寸

information (المعروب المعروب المعرو

2.确保安装深度范围内不要有金属等影响产品性能的干扰物件;
 3.WIFI天线确保与路由器的连接方向无进入材料屏蔽。

SLEEK(shanghai) Inteligent Systems Co.,Ltd 斯李克(上海)智能系统有限公司

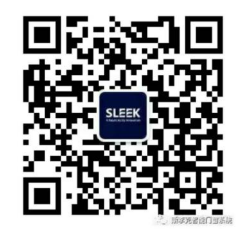

门铃音量调节:设置》画面与声音》音量
视频录制格式:设置》画面与声音》录制格式
图像翻转形式:设置》画面与声音》图像翻转
管理员密码管理:设置》安全设置》管理密码》对管理员密码进行修改
访客密码设置:设置》安全设置》近客密码》设置仅有访问权限的访客密码
网络设置:分为单机模式,有线模式和WiFi模式,通常默认为WiFi模式
门铃振铃推送:设置》报警设置》报警开,可对报警推送账号进行删除
报警邮箱设置:设置》报警设置》那定一个邮箱地址
报警邮箱设置:设置》报警设置》绑定一个邮箱地址
报警邮箱设置:设置》报警设置》绑定一个邮箱地址
报警邮箱设置:设置》报警设置》掌哈器,需要与侦测功能配合使用
移动侦测:图像发生变化将报警
人体红外侦测:探测到人体红外信号后报警
灵像设置:选择录像形式,录像需要配备相应sd卡
快速回看:配有sd卡并录像的情况下,可通过首界面的回看按键进入回看菜单
一键布放:当侦测功能开启情况下,在主界面点选一键布放,即进入布放状态,发生报警后
直接推送至手机,入开启蜂鸣器,则门铃发出警笛声

注:

 1.更换网络或修改WiFi密码后,设备需要按重置按键(reset)进行复位后重新连接新的网络
 2.管理员密码拥有本可视门铃的管理员权限,可对门铃参数进行设置与修改。其他装有斯李克app的 设备输入设备号和管理员密码后可获得同等管理员权限。